## NAME:

## CLASS:

## Learning intention:

We are learning how to communicate by email

## Success criteria:

I can locate my email account

<u>This Photo</u> by Unknown Author is licensed under <u>CC BY-SA-NC</u>

EMAIL

| To complete this activity, you will need access to the internet. |                                                                                                    |
|------------------------------------------------------------------|----------------------------------------------------------------------------------------------------|
| 1.                                                               | Open a web browser like Google Chrome or Internet Explorer                                                                                   |
| 2.                                                               | Search for "NSW student portal"                                                                                                    |
| 3.                                                               | Use the 'log in' option on the top right to select "Student Portal"                                                                          |
| 4.                                                               | Enter your username and password, the same one you use to access<br>our network at school.<br>This will bring you to your Student Portal     |
| 5.                                                               | Look near the top left side of the Portal and find the Email link. This is near to the Oliver Library link that we used in school last term. |
| 6.                                                               | Open the Email link – your have found your email account!                                                                                    |